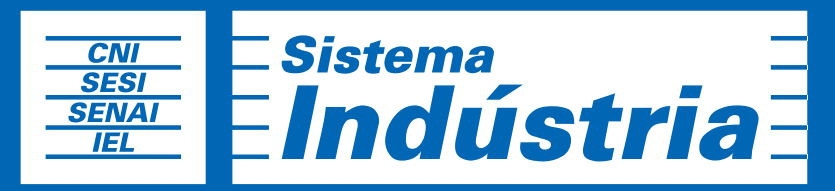

Iniciativa da CNI - Confederação Nacional da Indústria

**Manual de Uso** APLICAÇÕES **PORTAL DA INDÚSTRIA** 

# Sumário

| Publicações    | 03 |
|----------------|----|
| Estatísticas   | 12 |
| Eventos        | 19 |
| Licitações     | 26 |
| Banco de Mídia | 31 |
| Newsletter     | 46 |

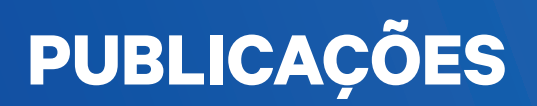

# **PUBLICAÇÕES:**

Ao acessar a tela inicial do Django CMS você tem que procurar e clicar:

- 1. Título: Publicações e Estatísticas
- 2. Clicar > Publicações.

| PUBLICAÇÕES E ESTATÍSTICAS |             |             |
|----------------------------|-------------|-------------|
| Documentos de estatística  | + Adicionar | Nodificar   |
| Estatísticas               | + Adicionar | Nodificar   |
| Indústrias de variável     | + Adicionar | Modificar   |
| Populações de variável     | + Adicionar | Nodificar   |
| Publicações                | + Adicionar | 🖋 Modificar |
| Temas de variável          | + Adicionar | Modificar   |
| Variáveis                  | + Adicionar | Nodificar   |

A tela em seguida, apresenta duas opções. Editar uma Publicação já existente, ou criar uma nova Publicação.

| django CMS   | Administração do Django                                                               | Open my site 义         |
|--------------|---------------------------------------------------------------------------------------|------------------------|
| Início • Pul | blicações e estatísticas · Publicações                                                |                        |
|              |                                                                                       |                        |
| Selecion     | ne Publicação para modificar                                                          | + Adicionar Publicação |
|              | Q Ir 0 de 20 selecionados                                                             | FILTRO                 |
|              | PUBLICAÇÃO                                                                            | Por Publicado em       |
|              | Desafios à Competitividade das Exportações Brasileiras                                | Qualquer data          |
|              | Estudos Econômicos - Indústria Brasileira: da perda da competitividade à recuperação? | Hoje                   |
|              | Agenda Legislativa da Indústria                                                       | Últimos 7 dias         |
|              |                                                                                       | Este mês               |
|              | Mapa Estratégico da Indústria 2013-2022                                               | Este ano               |

**Obs 01:** Editar Publicação já existente:

Só clicar no nome da página/canal que você vai ser direcionado. **Obs 02:** Nova Públicação clicar > + Adicionar Publicação. Vamos fazer o passo a passo de como criar/adicionar uma nova Publicação.

**Dica:** Cada Publicação tem uma necessidade, pois existem conteúdos com textos e plugins diferentes, mas o processo de criação é sempre o mesmo.

É seguir os campos e preencher quando necessário. (Lembre-se que os campos em negrito são obrigatórios).

| icio · Publicações e estatísticas · Publicações · Adicionar                                                    | ublicação                    |  |
|----------------------------------------------------------------------------------------------------|------------------------------|--|
| dicionar Publicação                                                                                            |                              |  |
| TÍTULO:                                                                                                    |                              |  |
| 1                                                                                                    |                              |  |
| RESUMO:                                                                                                    |                              |  |
|                                                                                                    |                              |  |
|                                                                                                    |                              |  |
|                                                                                                    |                              |  |
|                                                                                                    |                              |  |
|                                                                                                    |                              |  |
|                                                                                                    |                              |  |
|                                                                                                    |                              |  |
|                                                                                                    |                              |  |
|                                                                                                    |                              |  |
|                                                                                                    |                              |  |
|                                                                                                    |                              |  |
|                                                                                                    |                              |  |
|                                                                                                    |                              |  |
| AUTOR:                                                                                                    |                              |  |
| AUTOR:                                                                                                    |                              |  |
| AUTOR:<br>EDIÇÃO:                                                                                              |                              |  |
| AUTOR:<br>EDIÇÃO:                                                                                              |                              |  |
| AUTOR:<br>EDIÇÃO:<br>Destacar como campanha?                                                                   |                              |  |
| AUTOR:<br>EDIÇÃO:<br>Destacar como campanha?<br>PUBLICADO EM:                                                  |                              |  |
| AUTOR:<br>EDIÇÃO:<br>Destacar como campanha?<br>PUBLICADO EM:<br>DATA:<br>19102016                             | HORA:<br>13:4554             |  |
| AUTOR:<br>EDIÇÃO:<br>Destacar como campanha?<br>PUBLICADO EM:<br>DATA:<br>19/10/2016<br>Hoje                   | HORA:<br>13:45:54<br>Apra    |  |
| AUTOR:<br>EDIÇÃO:<br>Destacar como campanha?<br>PUBLICADO EM:<br>DATA:<br>19/10/2016<br>Hoje                   | HORA:<br>13:45:54<br>Agora 0 |  |
| ALITOR:<br>EDIÇÃO:<br>Destacar como campanha?<br>PUBLICADO EM:<br>DATA:<br>19/10/2016<br>Hoje m<br>VERSÃO ZIP: | HORA:<br>13:45:54<br>Agora O |  |

Essa é a tela: + Adicionar Publicação

Para exemplificar já vamos usar uma Publicação que já está feita. Observe as telas a seguir, e as breves explicações dos campos para preencher.

| cio > Publicações e estatísticas > Publicações > Desañot                                                                                                    | s à Competitividade das Exportações E                                                                                                    | Brasileiras                                                                                                    |                           |                      |
|----------------------------------------------------------------------------------------------------|----------------------------------------------------------------------------------------------------|----------------------------------------------------------------------------------------------------|---------------------------|----------------------|
| dificar Publicação                                                                                                    |                                                                                                    |                                                                                                    |                           | Histórico Ver no sit |
| TÍTULO:                                                                                                    |                                                                                                    |                                                                                                    |                           |                      |
| Desafios à Competitividade das Exportações Brasileir                                                                                                    | as                                                                                                    |                                                                                                    |                           |                      |
| RESUMO:                                                                                                    |                                                                                                    |                                                                                                    |                           |                      |
| Penquisa da Contederação Nacional da Indústria (CN<br>empresas que exportaram em 2015, por porte de emp<br>dificuldades no escoamento da produção foram os pri | <ol> <li>em parceria com a Escola de Adminis<br/>resa e região do país. Custo do transpo<br/>ncipais obstáculos às exportações.</li> </ol> | ração de Empresas de São Paulo (FGV - EAESP) apresenta realidade<br>rte, tarifas cobradas por portos e aeroportos, demora na liberação de me | las 20.322<br>#cadorias e |                      |
|                                                                                                    |                                                                                                    |                                                                                                    | Å                         |                      |
| AUTOR:                                                                                                    |                                                                                                    |                                                                                                    |                           |                      |
| EDIÇÃO:                                                                                                    |                                                                                                    |                                                                                                    |                           |                      |
| Ø Destacar como campanha?                                                                                                    |                                                                                                    |                                                                                                    |                           |                      |
| PUBLICADO EM:<br>DATA:                                                                                                    |                                                                                                    | HORA:                                                                                                    |                           |                      |
| 08/08/2016                                                                                                    |                                                                                                    | 10:47:48                                                                                                    |                           |                      |
| Hoje                                                                                                    |                                                                                                    | Agora                                                                                                    |                           |                      |
| VERSÃO ZIP:                                                                                                    |                                                                                                    |                                                                                                    |                           |                      |
|                                                                                                    |                                                                                                    |                                                                                                    |                           |                      |

Título: Título da Publicacão; Resumo: Texto da página; Autor: Responsável por quem escreveu a Publicação; Destacar como campanha? Marcar (ticar); Publicado Em: Data atual; Versão Zip: Compactar algum arquivo como zip.

Onde está escrito (Esconder), vai estar escrito (Mostrar). Aí você vai clicar para aparecer os campos do Featured.

| Featured (Esconder)                                                                                                    |  |
|----------------------------------------------------------------------------------------------------|--|
| τίτυιο:                                                                                                    |  |
| Desafios à Competitividade das Exportações Brasileiras                                                                                                    |  |
| DESORIÇÃO:                                                                                                    |  |
| Pesquisa da Confederação Nacional da Indústria (CNI) em parceria com a Escola de Administração de Empresas de São Paulo (FGV - EAESP) apresenta realidade das 20.322<br>empresas que exportaram em 2015, por porte de empresa e região do país. Custo do transporte, tarifas cobradas por portos e aeroportos, demora na liberação de mercadorias e<br>dificuldades no escoamento da produção foram os principais obstáculos às exportações. |  |
| IMAGEM:                                                                                                    |  |
|                                                                                                    |  |
| SEO (Esconder)                                                                                                    |  |
| SEO (Esconder) SLUG:                                                                                                    |  |
| SEO (Esconder) SLUG: desafios-competitividade-das-exportacces-brasileiras                                                                                                    |  |
| SEO (Esconder) SLUG: desaflos-competitividade-das-exportacces-brasileiras URL DE REDIRECIONAMENTO:                                                                                                    |  |
| SEO (Esconder) SLUG: desallos-competitividade-das-exportacces-brasileiras URL DE REDIRECIONAMENTO: TTULO SEO:                                                                                                    |  |
| SEO (Esconder)  SLUG: desallos-competitividade-das-exportacces-brasileiras URL DE REDIRECIONAMENTO: T/TULO SEO: Desalfos à Competitividade das Exportações Brasileiras                                                                                                    |  |
| SEO (Esconder)  SLUG: desalios-competitividade-das-exportacces-brasileiras URL DE REDIRECIONAMENTO:  TITULO SEO: Desalios à Competitividade das Exportações Brasileiras O titulo existido nas ferramentas de busca é limitado a 300 caracteres, existem 300 caracteres ainda. Se o SEO thuio não for setado será utilizado o titulo do conteúdo.                                                                                             |  |
| SEO (Esconder)  SEUC: desafios-competitividade-das-exportacces-brasileiras URL DE REDIRECIONAMENTO:  TITULO SEO: Desafios à Competitividade das Exportações Brasileiras O título exibido nas ferramentas de busca é limitado a 300 caracteres, existem 300 caracteres ainda. Se o SEO título não for setado será utilizado o título do conteúdo. META DESCRIÇÃO SEO:                                                                         |  |

Featured: Quer dizer o que vai estar em destaque na página da home das Publicações.

É a mesma coisa que vai em título e resumo; **Imagem:** A imagem/figura que vai estar também na home de Publicações como destaque.

**SEO:** Utilizamos esses campos para tagueamento da página, como por exemplo o fluxo, por isso essas informações são importantes;

**Slug:** O campo é preenchido automaticamente;

Título SEO: Mesmo nome do título da Publicação;

**Meta Descrição SEO:** Aqui é só colocar um breve descritivo do que se trata está Publicação. É o que aparece na busca do Google. Dica: Curto e objetivo.

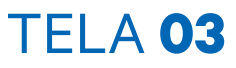

#### Advanced Settings (Esconder)

PALAVRAS-CHAVE:

Competitividade, Comércio, Desafios, Exportações, Logística

Uma lista de marcadores separados por vírgula.

**Advanced Settings:** Configurações avançadas **Palavras-Chave:** São as principais palavras que estão presente na Publicação. Você vai separa-las por vírgulas.

Exemplo das Palavras-Chaves na Publicação:

### Desafios à Competitividade das Exportações Brasileiras

|          | COMPETITIVIDADE | EXPORTAÇÕES | LOGÍSTICA | COMÉRCIO |
|----------|-----------------|-------------|-----------|----------|
| DESAFIOS |                 |             |           |          |

Abaixo do título da publicação.

| django C | MS Administração do Django         |
|----------|------------------------------------|
| C        | CATEGORIAS:                        |
|          | + Destaques                        |
|          | + Editorias                        |
|          | + Instituição                      |
|          | + Geral                            |
|          | + Canais                           |
|          | + Federações                       |
|          | + Estado                           |
|          | + Área                             |
|          | + Tipo                             |
|          | + Ações Fatores da competitividade |
|          | + Áreas de atuação                 |
|          | + Atuação                          |
|          | + Perfil do usuário                |
|          | + PDA                              |
|          | + Agência CNI de Notícias          |
|          | + Setores Industriais              |
|          | + Categoria de publicação          |
|          | + Portal da Indústria              |

**Categorias:** Você vai clicar em cada uma delas, e ver qual a sua Publicação se encaixa. Dentro de cada uma existem as opções, é só marcar.

Exemplo de marcação de Categorias em Publicação:

| TEGOF   | RIAS: |
|---------|-------|
| Desta   | ques  |
| Editor  | ias   |
| Institu | ição  |
|         | CNI   |
|         | SESI  |
|         | SENAI |
|         | IEL   |
|         |       |

Clique em Instituição e marque a 'casa' na qual a Publicação pertence. No nosso exemplo, a CNI.

| ANEXOS DE PUBLICAÇÃO                                       |        |
|------------------------------------------------------------|--------|
| Anexo de publicação: AttachmentPublication object          | Apagar |
| TÍTULO:                                                    |        |
| Desalios à Competitividac                                  |        |
| UPLOAD DO ARQUIVO:                                         |        |
| desafios_a_competitividade_das_exportacoes_brasileiras.pdf |        |
|                                                            |        |
| EXTENSÃO:                                                  |        |
| PDF                                                        |        |

Anexos de Publicação: Para adicionar um anexo (arquivos, imagens, documentos e downloads);
 Basta colocar o Titulo do anexo, e fazer o upload do arquivo;
 Extensão: É o formato em que o arquivo será disponibilizado (PDF, ePub ou Flipboard).

**Obs 01:** Você pode adicionar quantos anexos for necessário. É só clicar em:

#### + Adicionar outro(a) Anexo de publicação

**Obs 02:** Do lado direito há uma 'caixinha' com o APAGAR. Com essa função você apaga o anexo. É só clicar e depois cliacar em > Salvar.

VOLUMES DE SÉRIES / PERIÓDICOS

| Volume de Séries / Periódicos: #1 |                          |
|-----------------------------------|--------------------------|
| CAPA:                             |                          |
| Choose File                       | ✤ or drop your file here |
| 1 X                               |                          |
| τίτυμο:                           |                          |
| PÁGINAS:                          |                          |
| 0                                 |                          |

Volumes de Séries; Parecido com a função dos Anexos de Publicações, mas esse campo é exclusive para adicionar os Volumes de Séries;
Capa: Fazer o download da imagem;
Título: Título do Volume da Série;
Páginas: Quantidades de Páginas do Volume.

# TELA **07**

| ARQUIVOS                       |                        |                          |                             |                             |        |
|--------------------------------|------------------------|--------------------------|-----------------------------|-----------------------------|--------|
| VERSÃO PDF:                    | VERSÃO EPUB:           | VERSÃO FLIPBOARD:        |                             |                             |        |
| Choose File                    | Choose File            | Choose File              |                             |                             |        |
| or drop your file here         | or drop your file here | ✓ or drop your file here |                             |                             |        |
| 1 ×                            | 1 X                    | 1 X                      |                             |                             |        |
| + Adicionar outro(a) Volume de | Séries / Periódicos    |                          |                             |                             |        |
| 前 Apagar                       |                        |                          | Salvar e adicionar outro(a) | Salvar e continuar editando | Salvar |

Arquivos: Basta clicar - Choose File e escolher qual a versão do seu arquivo (PDF, ePub, e Flipboard).

Para finalizar, é só clicar em salvar.

**Obs.:** No final da página há outras opções como: Apagar: Você apaga a Página de Publicação inteira; Salvar e adicionar outro (a): Salva e você continua adicionando; Salvar e continuar editando: Você pode ir salvando cada coisa que é feita e continuar editando.

# ESTATÍSTICAS

### **ESTATÍSTICAS:**

Ao acessar a tela inicial do Django CMS você tem que procurar e clicar:

- 1. Título: Publicações e Estatísticas
- 2. Clicar > Estaísticas.

| django CMS Administra    | ação do Django |           |
|--------------------------|----------------|-----------|
| PUBLICAÇÕES E ESTATÍS    | STICAS         |           |
| Documentos de estatístic | a + Adicionar  | Modificar |
| Estatísticas             | + Adicional    | Modificar |
| Indústrias de variável   | + Adicional    | Modificar |

**Obs.:** A criação de uma nova Estatística ou a edição de uma página já existente, é o mesmo processo das Publicacões.

A tela em seguida, apresenta duas opções. Editar uma Estatística já existente, ou criar uma nova Estatística.

|            | Administração do                      | Django                           |          | Open my si                                     |
|------------|---------------------------------------|----------------------------------|----------|------------------------------------------------|
| Início • I | Publicações e estatísticas            | <ul> <li>Estatísticas</li> </ul> |          |                                                |
|            |                                       |                                  |          |                                                |
|            |                                       |                                  |          |                                                |
| Seleci     | one Estatística para n                | nodificar                        |          | + Adicionar Estatística                        |
| Seleci     | one Estatística para n                | nodificar                        |          | + Adicionar Estatística                        |
| Seleci     | one Estatística para n                | nodificar                        | <br>     | Adicionar Estatística     O de 20 selecionados |
| Seleci     | one Estatística para n<br>ESTATÍSTICA | nodificar<br>Q                   | <br>× It | Adicionar Estatística     O de 20 selecionados |

**Obs 01:** Selecione Estatística para modificar (Estatística já existente): Só clicar no nome da página/canal que você vai ser direcionado. **Obs 02:** Nova Estatística clicar > + Adicionar Estatística.

Vamos fazer o passo a passo de como criar/adicionar uma nova Estatística.

**Dica:** Cada Estatística tem uma necessidade, pois existem conteúdos com textos e plugins diferentes, mas o processo de criação é sempre o mesmo.

É seguir os campos e preencher quando necessário. (Lembre-se que os campos em negrito são obrigatórios).

### Essa é a tela: + Adicionar Estatística

| cio · Publicações e estatísticas · Estatísticas | Adicionar Estatística |                     |                                         |  |
|-------------------------------------------------|-----------------------|---------------------|-----------------------------------------|--|
|                                                 |                       |                     |                                         |  |
| dicionar Estatística                            |                       |                     |                                         |  |
| 77711-0                                         |                       |                     |                                         |  |
| Indeo:                                          |                       |                     |                                         |  |
|                                                 |                       |                     |                                         |  |
| RESUMO:                                         |                       |                     |                                         |  |
|                                                 |                       |                     |                                         |  |
|                                                 |                       |                     |                                         |  |
|                                                 |                       |                     |                                         |  |
|                                                 |                       |                     |                                         |  |
|                                                 |                       |                     |                                         |  |
|                                                 |                       |                     |                                         |  |
|                                                 |                       |                     | ~~~~~~~~~~~~~~~~~~~~~~~~~~~~~~~~~~~~~~~ |  |
| IMAGEM DO CORPO:                                |                       |                     |                                         |  |
|                                                 | ala ara               | lean view file have |                                         |  |
| Choose File                                     | - or c                | rop your me nere    |                                         |  |
|                                                 |                       |                     |                                         |  |
| AUTOR:                                          |                       |                     |                                         |  |
|                                                 |                       |                     |                                         |  |
| DATA PUBLICAÇÃO (EDIÇÃO):                       |                       |                     |                                         |  |
|                                                 |                       |                     |                                         |  |
| Destacar como campanha?                         |                       |                     |                                         |  |
|                                                 |                       |                     |                                         |  |
| DATA:                                           |                       | HORA:               |                                         |  |
|                                                 |                       |                     |                                         |  |
| 20/10/2016                                      |                       | 10:33:59            |                                         |  |

Para exemplificar já vamos usar uma Estatística que já está feita. Observe as telas a seguir, e as breves explicações dos campos para preencher.

Ao acessar a tela inicial do Django CMS você tem que procurar e clicar: **1.** Título: Publicações e Estatísticas

2. Clicar > Estaísticas.

| sio - Publicações e estatísticas - Estatísticas - Indicadores Industriais  dificar Estatística  tfruco: Indicadores Industriais  RESUMO: Os Indicadores Industriais de junho mostram pequena reação da atividade industrial, após quedas expressivas em maio. Mesmo sem indicar reversão do ciclo recessivo, os dac mais diretamente ligados à produção registraram crescimento na comparação com o més anterior nas séries dessazonalizadas.  MAGEM DO CORPO: Indicadores industriais_grafico_Junho2016.png  AUTOR: DATA PUBLICAÇÃO (EDIÇÃO): Junho 2016  * Destacer como campanha?     | Open my site          |
|----------------------------------------------------------------------------------------------------|-----------------------|
| dificar Estatística         TÍTULO:         Indicadores Industriais         RESUMO:         Os Indicadores Industriais de junho mostram pequena reação da atividade industrial, após quedas expressivas em maio. Mesmo sem indicar reversão do ciclo recessivo, os dac<br>más diretamente ligados à produção registraram crescimento na comparação com o més anterior nas séries dessazonalizadas.         INAGEM DO CORPO:         Imilicadores industriais_grafico_Junho2016.png         AUTOR:         DATA PUBLICAÇÃO (EDIÇÃO):         Junho 2016         * Destacer como campanha? |                       |
| Tricu.c:       Indicadores Industriais         RESUMO:       Os Indicadores Industriais de junho mostram pequena reação da atividade industrial, após quedas expressivas em maio. Mesmo sem indicar reversão do ciclo recessivo, os dac mais diretamente ligados à produção registraram crescimento na comparação com o mês anterior nas séries dessazonalizadas.         IMAGEM DO CORPO:         Imidicadores Industriais_grafico_Junho2016.png         AUTOR:         DATA PUBLICAÇÃO (EDIÇÃO):         Junho 2016         * Destacer como campanha?                                  | Histórico Ver no site |
| Indicadores Industriais RESUMO: Os Indicadores Industriais de junho mostram pequena reação da atividade industrial, após quedas expressivas em maio. Mesmo sem indicar reversão do ciclo recessivo, os das mais diretamente ligados à produção registraram crescimento na comparação com o mês anterior nas séries dessazonalizadas.  IMAGEM DO CORPO: Indicadores Industriais_grafico_Junho2016.png AUTOR: DATA PUBLICAÇÃO (EDIÇÃO): Junho 2016 * Destacer como campanha?                                                                                                    |                       |
| RESUMO:       Os indicadores industriais de junho mostram pequena reação da atividade industrial, após quedas expressivas em maio. Mesmo sem indicar reversão do ciclo recessivo, os das mais diretamente ligados à produção registraram orescimento na comparação com o més anterior nas séries dessazonalizadas.         IMAGEM DO CORPO:         Employadores industriais_grafico_Junho2016.png         AUTOR:         DATA PUBLICAÇÃO (EDIÇÃO):         Junho 2016         # Destacer como campanha?                                                                                 |                       |
| Os Indicadores Industriais de junho mostram pequena reação da atividade industrial, após quedas expressivas em maio. Mesmo sem indicar reversão do ciclo recessivo, os dar<br>mais diretamente ligados à produção registraram crescimento na comparação com o mês anterior nas séries dessazonalizadas.<br>IMAGEM DO CORPO:<br>Indicadores Industriais_grafico_Junho2016.png<br>AUTOR:<br>DATA PUBLICAÇÃO (EDIÇÃO):<br>Junho 2016<br>* Destacar como campanha?                                                                                                    |                       |
| IMAGEM DO CORPO:<br>Indicadoresindustriais_grafico_Junho2016.png AUTOR: DATA PUBLICAÇÃO (EDIÇÃO): Junho 2016    Postacer como campanha?                                                                                                    | Jos                   |
| AUTOR:<br>DATA PUBLICAÇÃO (EDIÇÃO):<br>Junho 2016<br>* Destacer como campanha?                                                                                                    |                       |
| ALTOR:<br>DATA PUBLICAÇÃO (EDIÇÃO):<br>Junho 2016<br>* Destacar como campanha?                                                                                                    |                       |
| DATA PUBLICAÇÃO (EDIÇÃO):<br>Junho 2016<br>* Destacar como campanha?                                                                                                    |                       |
| DATA PUBLICAÇÃO (EDIÇÃO):<br>Junho 2016<br>* Destacar como campanha?                                                                                                    |                       |
| # Destacar como campanha?                                                                                                    |                       |
| # Destacar como campanha?                                                                                                    |                       |
|                                                                                                    |                       |
| PUBLICADO EM:<br>Data: HOBA:                                                                                                    |                       |
| 01/08/2016 21:14:05                                                                                                    |                       |
| Hoje 📋 Agora 🧿                                                                                                    |                       |
|                                                                                                    |                       |
| FERRAMENTAS INTERATIVAS:                                                                                                    |                       |

Título: Título da Estatística;
Resumo: Texto da página;
Imagem do Corpo: Fazer o download do arquivos/imagen;
Autor: Autor responsável pela Estatística;
Data Publicação (Edição): Mês da edição
Destacar como campanha: Marcar (ticar);
Publicado Em: Data atual;
Ferramentas Interativas: Selecionar uma opção (Séries históricas, Perfil da Indústria nos estado, Perfil da indústria brasileira, Termômetro da indústria).

| URL DA FERRAMENTA:                                                                                                    |                                                                                                    |  |
|----------------------------------------------------------------------------------------------------|----------------------------------------------------------------------------------------------------|--|
| http://www6.sistemaindustria.org.br/g                                                                                                    | polextemo/listaResultados.faces?codPesquisa=100                                                                                                    |  |
| VÍDEO:                                                                                                    |                                                                                                    |  |
| TÍTULO DO VÍDEO:                                                                                                    |                                                                                                    |  |
| TÍTULO EDIÇÃO:                                                                                                    |                                                                                                    |  |
| Melhora da atividade industrial em ju                                                                                                    | nho                                                                                                    |  |
| AJUDA:                                                                                                    |                                                                                                    |  |
| O objetivo dos Indicadores Industriais<br>pesquisa conjuntural, sua importância<br>remuneração e utilização da capacid<br>mais de 90% do produto industrial br | ê identificar, mensalmente, a evolução de curto prazo da atividade industrial, mais especificamente da indústria de transformação. Como<br>a deve-se à capacidade de indicar o comportamento efetivo da atividade industrial por meio de variáveis como faturamento, emprego,<br>ade. A pesquisa teve início em 1992 e resulta de parceria da CNI com 12 Federações de Indústria. Os estados pesquisados respondem por<br>asileiro. |  |
|                                                                                                    |                                                                                                    |  |
|                                                                                                    |                                                                                                    |  |
| Publicado?<br>VERSÃO ZIP:                                                                                                    |                                                                                                    |  |
| Choose File                                                                                                    | 👽 or drop your file here                                                                                                    |  |

#### URL da Ferramenta:

Vídeo: Inserir o link caso houver algum tipo de video; Título de Vídeo: Nome do video Título da Edição: Ajuda: Publicado: Marcar (ticar); Versão Zip:

| Featured (Esconder)                 |                                                                                                    |  |
|-------------------------------------|----------------------------------------------------------------------------------------------------|--|
| TÍTULO:                             |                                                                                                    |  |
| Indicadores Industriais             |                                                                                                    |  |
| DESCRIÇÃO:                          |                                                                                                    |  |
| Os Indicadores Industriais de junho | mostram pequena reação da atividade industrial, após quedas expressivas em maio. Mesmo sem indicar reversão do ciclo recessivo, os dados |  |

Onde está escrito (Esconder), vai estar escrito (Mostrar). Aí você vai clicar para aparecer os campos do Featured.

**Featured:** Quer dizer o que vai estar em destaque na página da home das Publicações. É a mesma coisa que vai em título e resumo; **Imagem:** A imagem/figura que vai estar também na home de Estatísticas como destaque.

SEO: Utilizamos esses campos para tagueamento da página, como por exemplo o fluxo, por isso essas informações são importantes;
Slug: O campo é preenchido automaticamente;
URL de Redirecioanamento:
Título SEO: Mesmo nome do título da Publicação;
Meta Descrição SEO: Aqui é só colocar um breve descritivo do que se trata está Publicação. É o que aparece na busca do Google. Dica: Curto e objetivo.

### TELA **04**

| Advanced Settings (Esconder) PALAVRAS-CHAVE: Capacidade, Horas, Instalada, Massa, Rendimento, Utilização, da, emprego, faturamento, horas, massa, médio, na, produção, rendimento, salarial, salários, trabalhadas, uci Uma lista de marcadores separados por vírgula. PESQUISAS RELACIONADAS: SondEsp 43 - Burcoracia (indústria total) SondEsp 43 - Burcoracia (indústria total) SondEsp 45 - Financiamento RB 31 - Manilestação(esconeração da folha, indústria da construção) SondEsp 53 - Inanciamento para Capital de Giro SondEsp 65 - Financiamento SondEsp 65 - Financiamento (crédito de curto prazo)                                                                                                    | MS Administração do Django                                                                                                    | Open my site |
|----------------------------------------------------------------------------------------------------|----------------------------------------------------------------------------------------------------|--------------|
| PALAVRAS-CHAVE:<br>Capacidade, Horas, Instalada, Massa, Rendimento, Utilização, da, emprego, faturamento, horas, massa, médio, na, produção, rendimento, salarial, salários, trabalhadas, uci<br>Uma lista de marcadores separados por vírgula.<br>PESQUISAS RELACIONADAS:<br>SondEsp 43 - Burocracia (indústria total)<br>SondEsp 65 - Financiamento<br>RBB 31 - Manifestações<br>SondEsp 67 - Financiamento<br>RBB 31 - Manifestações<br>SondEsp 67 - Financiamento (prédicto de curto prazo)                                                                                                    | Advanced Settings (Esconder)                                                                                                    |              |
| Capacidade, Horas, Instalada, Massa, Rendimento, Utilização, da, emprego, faturamento, horas, massa, médio, na, produção, rendimento, salarial, salários, trabalhadas, uci<br>Uma lista de marcadores separados por vírgula.<br>PESQUISAS RELACIONADAS:<br>SondEsp 43 - Burocracia (indústria total)<br>SondEsp 65 - Financiamento<br>RBB 31 - Manifestações<br>SondEsp 67 - Financiamento<br>RBB 31 - Manifestações<br>Sondegen 7 - Financiamento para Capital de Giro<br>Sondegen Mutastrial<br>Sondegen 1 - Financiamento (crédito de curto prazo)                                                                                                    | PALAVRAS-CHAVE:                                                                                                    |              |
| Uma lista de marcadores separados por virgula. PESQUISAS RELACIONADAS: SondEsp 43 - Burocnaia (indústria total) SondEsp 65 - Financiamento SondEsp 65 - Financiamento SondEsp 65 - Financiamento SondEsp 67 - Financiamento Sondesp 67 - Financiamento Sondesp 67 - Fina | Capacidade, Horas, Instalada, Massa, Rendimento, Utilização, da, emprego, faturamento, horas, massa, médio, na, produção, rendimento, salarial, salários, trabalhadas, uci                                                                                                    |              |
| SondEign 43 - 9ucconata (indústria tatal)<br>SondEign 47 - Tributapäio (descentração da folha, indústria da construção)<br>SondEign 47 - Tributapäio (descentração da folha, indústria da construção)<br>SondEign 67 - Financiamento<br>Sondegem industrial<br>SondEign 97 - Financiamento (crédito de curto prazo)                                                                                                    | Uma lista de marcadores separados por virgula.                                                                                                    |              |
| SondEsp 47 Tributagio (desoneração da folha, indústria da construção)<br>SondEsp 69 Financiamento<br>RBB 31 - Manifestações<br>SondEsp 67 - Financiamento para Capital de Giro<br>Sondagem Industrial<br>SondEsp 61 - Financiamento (crédito de curto prazo)                                                                                                    | Uma lista de marcadores separados por vírgula.<br>PESQUISAS RELACIONADAS:                                                                                                    |              |
| SondEsp 0 - Financiamento<br>RSB 3 - Manifestações<br>SondEsp 07 - Financiamento para Capital de Giro<br>SondEsp 01 - Financiamento (crédito de ourto prazo)                                                                                                    | Uma lista de marcadores separados por vírgula. PESQUISAS RELACIONADAS: SondEsp 43 - Burocracia (indústria total)                                                                                                    |              |
| SondEsp 07 - Financiamento para Capital de Giro<br>Sondagem Industrial<br>SondEsp 31 - Financiamento (orédito de ourto prazo)                                                                                                    | Uma lista de marcadores separados por virgula. PESQUISAS RELACIONADAS: SondEsp 43 - Bunconcia (infudistria total) SondEsp 47 - Tributagão (desoneração da folha, indústria da construção)                                                                                                    |              |
| Sondagem Industrial<br>SondEsp 31 - Financiamento (orédito de curto prazo)                                                                                                    | Uma lista de marcadores separados por virgula.<br>PESQUISAS RELACIONADAS:<br>SondEsp 43 - Burocracia (indústria total)<br>SondEsp 54 - Financiamento<br>SondEsp 59 - Financiamento<br>SB 31 - Mandiestadoes                                                                                                    |              |
| SondEsp 31 - Financiamento (orédito de curto prazo)                                                                                                    | Uma lista de marcadores separados por virgula.<br>PESQUISAS RELACIONADAS:<br>SondEsp 43 - Burocnaia (indústria total)<br>SondEsp 47 - Tributagão (desoneração da folha, indústria da construção)<br>SondEsp 59 - Innancimento<br>R68 31 - Manifestações<br>SondEsp 67 - Innancimento para Capital de Giro                        |              |
|                                                                                                    | Uma lista de marcadores separados por virgula.<br>PESQUISAS RELACIONADAS:<br>SondEsp 43 - Burocracia (nidústria total)<br>SondEsp 47 - Tributação (desoneração da folha, indústria da construção)<br>SondEsp 59 - Financamento<br>RSB 31 - Manúestações<br>SondEsp 67 - Financamento para Capital de Giro<br>Sondesp multustrial |              |

#### Advanced Settings: Configurações avançadas

Palavras-Chave: São as principais palavras que estão presente na Estatística.

Você vai separa-las por vírgulas.

**Pesquisa Relacionada:** Você vai visualizar uma lista de todas as Estatísticas que já estão cadastradas e vai selecionar quais são pertinentes ao mesmo assunto/tema. Para isso é só selecionar, é clicar no sinal de + do lado direito.

| var |
|-----|
|     |

**Documento:** Você precisa fazer o download do documento; **Date:** Data atual;

**Tipo de Documento:** Você tem que escolher uma das opções (Edição anteriores; Séries anuais; Edição atual; Indústria da construção; Dados; English ver; Material de divulgação; Série dados estratificados; Edição futura; Série histórica; Impressão Ver; Séries mensais, Metodologia; Série recente; Resultado total; Indústria da transformação extrativa.

### Para finalizar, é só clicar em salvar.

**Obs.:** No final da página há outras opções como: Apagar: Você apaga a Página de Publicação inteira;

**Salvar e adicionar outro (a):** Salva e você continua adicionando; **Salvar e continuar editando:** Você pode ir salvando cada coisa que é feita e continuar editando.

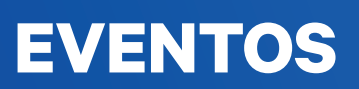

### **EVENTOS**

Ao acessar a tela inicial do Django CMS você tem que procurar e clicar:

1. Título: D3MW\_Eventos

2. Clicar > Eventos.

| Jjang | go CMS     | Administra |
|-------|------------|------------|
|       | D3MW_EVE   | ENTOS      |
|       | Eventos    |            |
|       | Horários   |            |
|       | Programaçã | ão         |

**Obs.:** No lado direito da tela, você pode adicionar um Evento, ou modificar algum Evento. Basta clicar.

A tela em seguida, apresenta duas opções. Editar uma Evento já existente, ou criar uma nova Evento.

| django CMS  | Administração do Django Open my site       | > |
|-------------|--------------------------------------------|---|
| Início • D3 | 3Mw_Eventos - Eventos                      |   |
| Selecion    | ne Evento para modificar + Adioonar Evento |   |
|             | Ir: 0 de 17 selscionados                   |   |
|             | EVENTO                                     |   |
|             | Tornelo de Robótica FLL - Etapa Nacional   |   |
|             | Ação Global 2016                           |   |
|             | WordISkills São Paulo 2015                 |   |
|             | Fórum IEL de Carreiras                     |   |

**Obs 01:** Selecione Evento para modificar (Evento já existente): Só clicar no nome da página/canal que você vai ser direcionado. **Obs 02:** Nova Evento clicar > + Adicionar Evento.

Vamos fazer o passo a passo de como criar/adicionar um novo Evento.

**Dica:** Cada Evento tem uma necessidade, pois existem conteúdos com textos e plugins diferentes, mas o processo de criação é sempre o mesmo.

É seguir os campos e preencher quando necessário. (Lembre-se que os campos em negrito são obrigatórios).

| CMS Django Administration                     |       | Open my site |
|-----------------------------------------------|-------|--------------|
| o + D3Mw_Eventos + Eventos - Adicionar Evento |       |              |
|                                               |       |              |
| dicionar Evento                               |       |              |
| TÍTULO:                                       |       |              |
|                                               |       |              |
| SLUG:                                         |       |              |
|                                               |       |              |
| LOGAL:                                        |       |              |
|                                               |       |              |
| RESUMO:                                       |       |              |
| · → ↓ Formatar · Estilos · ▲· @·   @ @        | 8     |              |
|                                               | Fonte |              |
|                                               |       |              |
|                                               |       |              |
|                                               |       |              |
|                                               |       |              |
|                                               | 4     |              |
| URL DE REDIRECIONAMENTO:                      |       |              |
|                                               |       |              |
| The link Esterna                              |       |              |

Essa é a tela: + Adicionar Evento

Para exemplificar já vamos usar uma Estatística que já está feita. Observe as telas a seguir, e as breves explicações dos campos para preencher.

# TELA **01**

| io • D3Mw_Eventos • Eventos • Fórum Econômico Brasil França                                                                                                    |                  |
|----------------------------------------------------------------------------------------------------|------------------|
| odificar Evento                                                                                                    | Histórico Ver no |
| τίτυιο:                                                                                                    |                  |
| Fórum Econômico Brasil França                                                                                                    |                  |
| SLUG:                                                                                                    |                  |
| forum-economico-brasil-franca                                                                                                    |                  |
| LOCAL                                                                                                    |                  |
| MEDEF - Movimento das Empresas da França                                                                                                    |                  |
| RESUMO:                                                                                                    |                  |
|                                                                                                    |                  |
| B I U x, x <sup>*</sup> I <sub>x</sub> ≥ ± ± ≡ = ∞ ∞ I = □ ± ± ± ≡<br>D Fonte                                                                                                    |                  |
| Em 21 de novembro de 2016, a Confederação Nacional da Industria e sua congênere Movimento das Empresas da França - MEDEF, realizará a IV Reurião do Fórum Econômico Brasil-França. O<br>evento reunirá lideranças empresariais dos dois países em Paris, na França. |                  |
| O encontro tem como objetivo fortalecer a cooperação para aumentar o volume dointercâmbio comercial e dos investimentos reciprocos, por meio da promoção de umambiente fluido e previsível de negócios.                                                             |                  |
| Informações para participantes<br><u>Cilique aqui</u> para acessar o guia completo com informações úleis, como textos sobre os temas abordados, hotéis próximos ao local do evento e contatos importantes.                                                          |                  |
| 4                                                                                                    |                  |
| URL DE REDIRECIONAMENTO:                                                                                                    |                  |
| /eventos/forum-economico-brasil-franca                                                                                                    |                  |

**Obs 01:** Selecione Evento para modificar (Evento já existente): Só clicar no nome da página/canal que você vai ser direcionado. **Obs 02:** Nova Evento clicar > + Adicionar Evento.

| DATA DE PUBLICAÇÃO:        |  |  |  |
|----------------------------|--|--|--|
| 19/10/2016                 |  |  |  |
| Hoje                       |  |  |  |
| HORA DE PUBLICAÇÃO:        |  |  |  |
| 14:59:04                   |  |  |  |
| Agora 🧿                    |  |  |  |
| DATA INÍCIO:               |  |  |  |
| 21/11/2016                 |  |  |  |
| Hoje                       |  |  |  |
| DATA FIM:                  |  |  |  |
| 21/11/2016                 |  |  |  |
| Hoje                       |  |  |  |
| HORA INÍCIO:               |  |  |  |
| 08:00:00                   |  |  |  |
| Agora 🧿                    |  |  |  |
| HORA FIM:                  |  |  |  |
|                            |  |  |  |
| Agora 📀                    |  |  |  |
| VAGAS:                     |  |  |  |
| 1                          |  |  |  |
| PROGRAMAÇÃO (VERSÃO PDF):  |  |  |  |
| Choose File No file chosen |  |  |  |

Data de Publicação: Data atual;

**Data Início:** Data do primeiro dia do Evento;

Data Fim: Data do ultimo dia do Evento;

Hora Início: Horário que começa o Evento

Hora Fim: Horário que termina o Evento

Vagas: Quantidade de vagas disponíveis no Evento

Programação (Versão PDF): Clicar - Chosse File para carregar o arquivo da programação em PDF.

| NDEREÇO:                                                                                                    |   |  |
|----------------------------------------------------------------------------------------------------|---|--|
|                                                                                                    |   |  |
| IDADE:                                                                                                    |   |  |
| Paris                                                                                                    |   |  |
| STADO:                                                                                                    |   |  |
|                                                                                                    | - |  |
| ATITUDE:                                                                                                    |   |  |
| 48.856751                                                                                                    |   |  |
| ONGITUDE:                                                                                                    |   |  |
| 2.302598                                                                                                    |   |  |
| ELEFONE:                                                                                                    |   |  |
|                                                                                                    |   |  |
|                                                                                                    |   |  |
| MAL                                                                                                    |   |  |
|                                                                                                    |   |  |
| VSUNEW-SC UNL:<br>Atuamente: http://www.portaidaindustria.com.br/media/filer_publici/2a/0e/2a/0e3d2a-85b3-4fa5-a27b-0c9e1072e24f/informacoes_brasil-franca.pdf<br>Atleran: |   |  |
| http://www.portaldaindustria.com.br/media/filer_public/2a/0e/2a0e3d2a-85b3-4fa5-a27b-0c9e1072e24f/informacoes_brasil-franca.pdf                                            |   |  |
| JAGEN BANNED                                                                                                    |   |  |
|                                                                                                    |   |  |
| forum_economico_brasil_franca_thumb.png190x110_q85_crop-smart_subsampling-2.png                                                                                            |   |  |
|                                                                                                    |   |  |
| VAGEM CONTEUDO:                                                                                                    |   |  |
| Atuaimente:<br>auploads/imagem_conteudo/forum_economico_brasil_franca_header.png560x315_q85_crop-smart_HYLPcyD.png                                                         |   |  |
| Limpar                                                                                                    |   |  |
| Modifican                                                                                                    |   |  |
|                                                                                                    |   |  |

Endereço: Nome da rua/local do evento;
Cidade: Qual cidade vai acontecer o Evento;
Estado: Qual Estado vai acontecer o Evento (só marcar a opção);
Telefone: Algum telefone em que as pessoas possam entrar em contato;
E-mail: Endereço de e-mail para as pessoas entrarem em contato;
Inscreva-se URL:
Imagem Banner: Para carregar clicar > Choose File;
Imagem Conteúdo:

| 15 Django Administratio                                                                                                    | n                                                                                                    | Open my |
|----------------------------------------------------------------------------------------------------|----------------------------------------------------------------------------------------------------|---------|
| TAGS:                                                                                                    |                                                                                                    |         |
| CNI; INDÚSTRIA; INTER                                                                                                    | IACIONAL; EVENTO; EMPRESA; BRASIL; FRANÇA; PARIS; ENCONTRO; ECONÔMICO; INTERNACIONALIZAÇÃO; FÔRUM; NEGOC                |         |
| EVENTOS RELACIONADO                                                                                                    | 8:                                                                                                    |         |
| Ação Global 2016<br>Curso Relações Governa<br>Fórum Econômico Brasil<br>V Briefing Diplomático<br>4º Seminário sobre Comé<br>Seminário Gás Natural: D | rentais na Estratégia Corporativa 2<br>França<br>rolo Internacional CNI-IBRAC<br>lesafios e Oportunidades para o Brasil |         |
| Segure "Control", ou "Con                                                                                                    | mand" em um Mac, para selecionar mais de um.                                                                            |         |
| CATEGORIES:                                                                                                    |                                                                                                    |         |
| + Destaques                                                                                                    |                                                                                                    |         |
| + Editorias                                                                                                    |                                                                                                    |         |
| + Instituição                                                                                                    |                                                                                                    |         |
| + Geral                                                                                                    |                                                                                                    |         |
| + Canais                                                                                                    |                                                                                                    |         |
| + Federações                                                                                                    |                                                                                                    |         |
| + Estado                                                                                                    |                                                                                                    |         |
| + Área                                                                                                    |                                                                                                    |         |
| + Tipo                                                                                                    |                                                                                                    |         |
| + Ações Fatores da co                                                                                                    | Impetitividade                                                                                                    |         |
| + Áreas de atuação                                                                                                    |                                                                                                    |         |
| + Atuação                                                                                                    |                                                                                                    |         |
| + Perfil do usuário                                                                                                    |                                                                                                    |         |
| + PDA                                                                                                    |                                                                                                    |         |
| + Agência CNI de Not                                                                                                    | clas                                                                                                    |         |
| + Setores Industriais                                                                                                    |                                                                                                    |         |
| + Categoria de public                                                                                                    | ição                                                                                                    |         |
| + Portal da Indústria                                                                                                    |                                                                                                    |         |

**Tags:** Você vai escrever as palavras – chave ou palavras relacionadas sobre o assunto do Evento. Para isso é só seprara por ; (ponto e vírgula);

**Eventos Relacionada:** Você vai visualizar uma lista de todos os Eventos que já estão cadastradas e vai selecionar quais são pertinentes ao mesmo assunto/tema. Para isso é só selecionar, é clicar no sinal de + do lado direito.

**Categories:** Você vai clicar em cada uma delas, e ver qual o seu Evento se encaixa. Dentro de cada uma existem opções.

### Exemplo de marcação de Categorias em Eventos:

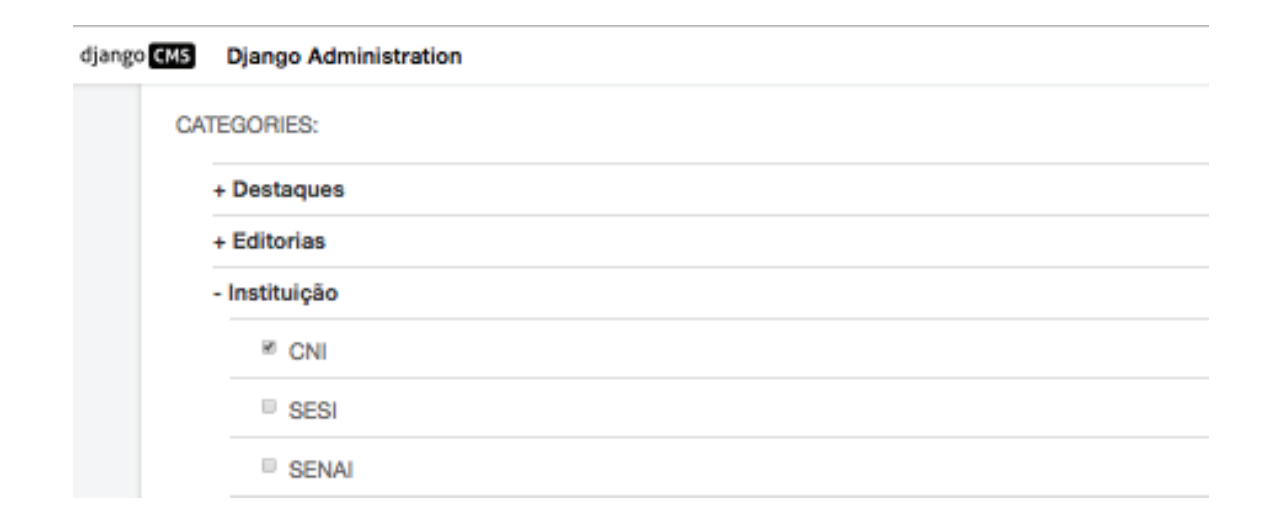

| CMS Django Administration | Open my |
|---------------------------|---------|
| PROGRAMAÇÃO               |         |
| Programação: #1           |         |
| DATA:<br>Hoje             |         |
| HORÁRIOS                  |         |
| Horário: #1               |         |
| DE:                       |         |
| Agora 📀                   |         |
| ATÉ:                      |         |
| Agora 📀                   |         |
| Landar 40                 |         |
| Porano: #2                |         |
| Agora O                   |         |
| ATÉ:                      |         |
| Agora 📀                   |         |
| DESCRITIVO:               |         |
| Horário: #3               |         |
| DE:                       |         |
| Agora 📀                   |         |

Programação; Data com seus respectivos horários e um breve descritivo da(s) progrmação(s). Você pode adicionar quantas Programações forem necessárias.

### TELA **06**

| DESCRIÇAO                 | PREÇO 🖲 | APAGAR?                     |                          |
|---------------------------|---------|-----------------------------|--------------------------|
|                           | 0.00    | Û                           |                          |
| + Adicionar outro(a) Lote |         |                             |                          |
| Ananar                    |         | Colver o adjejopar outro(a) | uar a continuor aditanda |

**Lotes:** Informar a descrição e o preço do Evento, mas você também tem a opção de deixar esse campo sem nada, ou indicar que é um Evento gratuito.

Para finalizar, é só clicar em salvar.

**Obs.:** No final da página há outras opções como: **Apagar:** Você apaga o Evento inteiro; **Salvar e adicionar outro (a):** Salva e você continua adicionando; **Salvar e continuar editando:** Você pode ir salvando cada coisa que é feita e continuar editando.

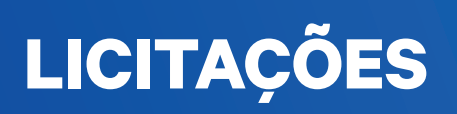

# LICITAÇÕES:

Ao acessar a tela inicial do Django CMS você tem que procurar e clicar:

- 1. Título: Editais e Licitações
- 2. Clicar > Editais/Licitações.

| dj | ango CMS Administração do Django |             |           |
|----|----------------------------------|-------------|-----------|
|    | EDITAIS E LICITAÇÕES             |             |           |
|    | Documentos                       | + Adicionar | Modificar |
|    | Editais / Licitações             | + Adicionar | Modificar |
|    | Empresas                         | + Adicionar | Modificar |

**Obs.:** No lado direito da tela, você pode adicionar uma Licitacão, ou modificar alguma já existente. Basta clicar.

A tela em seguida, apresenta duas opções. Editar uma Licitação já existente, ou criar uma nova Licitação.

| ljango Cl | Administração do Django Or                  | pen my site 义 |
|-----------|---------------------------------------------|---------------|
| Início ›  | Editais e Licitações - Editais / Licitações |               |
| Seleci    | cione Edital / Licitação para modificar     | Licitação     |
|           | ✓ Ir 0 de 22 selecionados                   |               |
|           | EDITAL / LICITAÇÃO                          |               |
|           | Desenvolvimento de conteúdo customizado     |               |
|           | Implantação rede serviços de wifi OC2016    |               |
|           | Locação de Equipamentos OC2016              |               |
|           | Locação e gerenciamento de áudio e vídeo    |               |

Vamos fazer o passo a passo de como criar/adicionar uma nova Licitação.

**Dica:** Cada Licitação tem uma necessidade, pois existem conteúdos com textos e plugins diferentes, mas o processo de criação é sempre o mesmo.

É seguir os campos e preencher quando necessário. (Lembre-se que os campos em negrito são obrigatórios).

| licionar Edital / Licitação          |                                       |       |  |
|--------------------------------------|---------------------------------------|-------|--|
| NÚMERO:                              |                                       |       |  |
| 1                                    |                                       |       |  |
| ANO:                                 |                                       |       |  |
|                                      |                                       |       |  |
| MODALIDADE:                          |                                       |       |  |
|                                      |                                       | * / + |  |
| EMPRESAS:                            |                                       |       |  |
| CNI<br>SESI<br>SENAI<br>IEL<br>teste |                                       | +     |  |
| Segure "Control", ou "Command" er    | n um Mac, para selecionar mais de um. |       |  |
|                                      |                                       |       |  |
|                                      |                                       |       |  |
| OBJETO.                              |                                       |       |  |

Essa é a tela: + Adicionar Licitação

Para exemplificar já vamos usar uma Licitação que já está feita.

Observe as telas a seguir, e as breves explicações dos campos para preencher.

| ango CMS           | Administração do Django                                                                                                    | Open my site 义 |
|--------------------|----------------------------------------------------------------------------------------------------|----------------|
| Início • Ed        | tais e Licitações • Editais / Licitações • Desenvolvimento de conteúdo customizado                                                                                                    |                |
| Modifica           | ır Edital / Licitação                                                                                                    | Histórico      |
| NÚM                | ERO:                                                                                                    |                |
| 79                 |                                                                                                    |                |
| ANO:               |                                                                                                    |                |
| 2015               |                                                                                                    |                |
| MOD                | ALIDADE:                                                                                                    |                |
| Cota               | cão Prévia 👻 🖌                                                                                                    | F              |
| EMP                | RESAS:                                                                                                    |                |
| CNI                | +                                                                                                    |                |
| SEN<br>IEL<br>test | Al Contraction of the second second se |                |
|                    |                                                                                                    |                |
| Segure             | "Control", ou "Command" em um Mac, para selecionar mais de um.                                                                                                    |                |
| τίτυι              | .0:                                                                                                    |                |
| Dese               | nvolvimento de conteúdo customizado                                                                                                    |                |
| OBJE               | TO:                                                                                                    |                |
| O ob               | eto da presente licitação é o Registro de Preço para a contratação de empresa especializada na prestação de serviços de desenvolvimento de conteúdo                                                                                                    |                |
| ilustra            | mizado (personalizado e exclusivo) – através de material didático para impressão e cursos online, incluindo adequação de linguagem e desenvolvimento de<br>spões, ícones, animações e criação de layout de telas e objetos para material didático on-line, nos termos e condições constantes do Termo de Referência – Anexo                                                                                                    | 1              |
| deste              | instrumento.                                                                                                    |                |
|                    |                                                                                                    |                |
| mero:              | Número da Licitação;                                                                                                    |                |
| o: Anc             | ida Licitação;<br>Martícitação                                                                                                    | ^              |
| aallaa             | n <b>ae:</b> voce pode escoiner entre algumas opções (Pregao, Convite, Concorre<br>próvia)                                                                                                    | e e            |
| παφα0              |                                                                                                    |                |

**Empresas:** Escolher a 'casa' da Licitação (CNI, SESI, SENAI e IEL);

**Título:** Nome da Licitação

Objetivo: Breve descritivo sobre o que se trata a Licitação

**Dica:** No campo Empresas, você pode escolher/selecionar mais de uma 'casa' para ' "classificar" a Licitação.

| STATUS:                                        |                          |   |          |     |
|------------------------------------------------|--------------------------|---|----------|-----|
| Aberto                                         |                          |   | <b>~</b> |     |
| DOCUMENTOS                                     |                          |   |          |     |
| Documento: Edital_Fbv3IYK.pdf - PP 79/2015: Ed | dital                    |   |          | Apa |
| ARQUIVO:                                       |                          |   |          |     |
| Edital_Fbv3IYK.pdf                             |                          | × |          |     |
| 1 *                                            |                          |   |          |     |
| DESCRIÇÃO:                                     |                          |   |          |     |
| PP 79/2015: Edital                             |                          |   |          |     |
| Documento: None - PP 79/2015 Aviso de Suspe    |                          |   |          | Apa |
| ARQUIVO:                                       |                          |   |          |     |
| Choose File                                    | v or drop your file here |   |          |     |
| 8 X                                            |                          |   |          |     |
| DESCRIÇÃO:                                     |                          |   |          |     |
| PP 79/2015 Aviso de Sus                        |                          |   |          |     |
| + Adicionar outro(a) Documento                 |                          |   |          |     |
|                                                |                          |   |          |     |

**Status:** Tem duas opções para assinalar (Aberto ou Encerrado). Você vai optar por Aberto quando a Licitação ainda está em andamento e Encerrado quando a Licitação finalizar por completa;

**Arquivo:** Fazer o arquivo/download clicando > Chosse File; **Descrição:** Descricão da Licitação.

### Para finalizar, é só clicar em salvar.

**Obs.:** No final da página há outras opções como: Apagar: Você apaga a Licitação inteira; Salvar e adicionar outro (a): Salva e você continua adicionando; Salvar e continuar editando: Você pode ir salvando cada coisa que é feita e continuar editando.

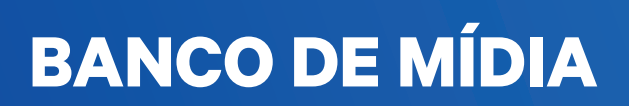

### **BANCO DE MÍDIA:**

Ao acessar a tela inicial do Django CMS você tem que procurar e clicar:

1. Título: Banco de Mídia

Ao localizar o Banco de Mídia, você vai ter as opções de subir/carregar, editar e até mesmo procurar por:

Fotos;

Vídeos;

Àlbuns e

Àudios.

| jango CMS | Administração do Django |             |            |
|-----------|-------------------------|-------------|------------|
| BANCO DE  | MÍDIA                   |             |            |
| Fotos     |                         | + Adicionar | / Modific  |
| Vídeos    |                         | + Adicionar | / Modifica |
| Álbuns    |                         | + Adicionar | / Modifica |
| Áudios    |                         | + Adicionar | Modifica   |

**Obs.:** No lado direito da tela, você pode adicionar um Evento, ou modificar algum Evento. Basta clicar.

**Obs.:** Independente da mídia, o processo para todos é o mesmo.

Para facilitar a visulização, vamos exemplificar com a tela de cada uma do Banco de Mídia.

### TELA **01**. BANCO DE MÍDIA: FOTO

|                | Midia · Fotos            |      |                     |               |                      |              |                               |
|----------------|--------------------------|------|---------------------|---------------|----------------------|--------------|-------------------------------|
| Selecione Foto | para modificar           |      |                     |               |                      |              | + Ad                          |
|                | ٩                        |      | -                   | • Ir          | 0 de 10 selecionados |              | FILTRO                        |
| MINIATU        | RA TÍTULO                | 4 ^  | AUTOR               | CAPA DO ÁLBUM |                      | DA           | Por Autor                     |
| •              | Prêmio CNI de Jornalismo | 2016 | José Paulo Lacerda  | 0             | 0                    | -            | Tudo                          |
| •              | Prêmio CNI de Jornalismo | 2016 | José Paulo Lacerda  | 0             | 0                    | 6            | hal9000<br>José Paulo Lacerda |
|                | Prêmio CNI de Jornalismo | 2016 | José Paulo Lacerda  | 0             | •                    | 820          | marcos -t<br>Por Publicado    |
| . jemaksr      | Prêmio CNI de Jornalismo | 2016 | José Paulo Lacerda  | 0             | •                    | 9 <b>9</b> 9 | Tudo<br>Sim                   |
| •              | Prêmio CNI de Jornalismo | 2016 | José Paulo Lacerda  | 0             | •                    |              | Nao<br>Por Data de publicaçã  |
| Liet.          |                          | 017  | les ( Deule Lesende |               |                      |              | Qualquer data                 |

**01.** Caminho que você faz até chegar nessa página. Início > Banco de Mídia > Fotos;

**Dica:** É bom você dar uma conferida no caminho, para pode ter certeza de estar na Mídia correta.

**02.** Selecione Foto para modificar: Você tem a visualização das fotos que já estão no Banco de Mídia, e para visualiza-lá ou edita-lá, é só clicar no foto ou no título;

**03.** Campo de busca: Você pode pesquisar pelo nome do título da foto, pelo nome do autor, ou pelo nome da capa do album. Depois é só clicar **Q** 

**04.** Adicionar Foto.

**Dica:** A quantidade de páginas existentes de fotos, videos, álbuns e videos é uma **infinidade**. Veja o exemplo do Banco de Mídia de Fotos:

1 2 3 4 ... 5770 5771 57708 Fotos

Por isso o campo de busca vai ser essencial na missão de você achar o que procura. Mas, para isso, é bacana você ter um certo cuidado na hora de digitar no Campo de busca.

A **Dica** mais valiosa é você digitar palavras chaves que sejam bem específicas.

Exemplo: Você quer procurar uma foto sobre: Prêmio CNI de Jornalismo 2016. Qual palavra digitar no Campo de busca?

Se você digitar CNI vai aparecer milhares de coisas, esse termo CNI é muito amplo.

| django CMS   | Administração do Django |                                |                        |
|--------------|-------------------------|--------------------------------|------------------------|
| Início • Ban | co de Mídia · Fotos     |                                |                        |
| Selecion     | e Foto para modificar   | <b>1</b> 1000 Huder (57700     | Quantidade de          |
| CNI          |                         | 14969 resultados (57708 total) | resultados encontrados |

Aparecem todas fotos que tem algo relacionado a CNI, veja só:

| djanį | go CMS   | Administra                      | ção do Django                                    |         |               |           |            |                              |     |                       |                  |
|-------|----------|---------------------------------|--------------------------------------------------|---------|---------------|-----------|------------|------------------------------|-----|-----------------------|------------------|
|       | Início • | Banco de Mídia                  | Fotos                                            |         |               |           |            |                              |     |                       |                  |
|       | Seleci   | one Foto par                    | a modificar                                      |         |               |           |            |                              |     |                       |                  |
|       | CNI      |                                 | Q 14969 resultados (57708 total)                 |         |               | • Ir      | 0 de 10    | ) selecionados               |     |                       |                  |
|       | ۰        | MINIATURA                       | TÍTULO                                           | AUTOR   | CAPA DO ÁLBUM | PUBLICADO | <b>0</b> ~ | DATA DE PUBLICAÇÃO           | 2 ~ | DATA                  | <mark>3</mark> ~ |
|       | •        |                                 | Pesquisa CNI-IBOPE do primeiro trimestre de 2016 | hal9000 | 0             | •         |            | 30 de Março de 2016 às 11:30 |     | 30 de Março de 2016 à | ıs 11:30         |
|       |          |                                 | Pesquisa CNI-IBOPE do primeiro trimestre de 2016 | hal9000 | 0             | •         |            | 30 de Março de 2016 às 11:30 |     | 30 de Março de 2016 à | is 11:30         |
|       | •        |                                 | Pesquisa CNI-IBOPE do primeiro trimestre de 2016 | hal9000 | 0             | •         |            | 30 de Março de 2016 às 11:30 |     | 30 de Março de 2016 à | ıs 11:30         |
|       | 0        | 61 56 560<br>7 66 60<br>2 61 80 | Pesquisa CNI-IBOPE do primeiro trimestre de 2016 | hal9000 | 8             | •         |            | 30 de Março de 2016 às 11:30 |     | 30 de Março de 2016 à | is 11:30         |

Agora, se fizermos uma busca mais específica/concentrada temos os resultados mais exatos. Olha só:

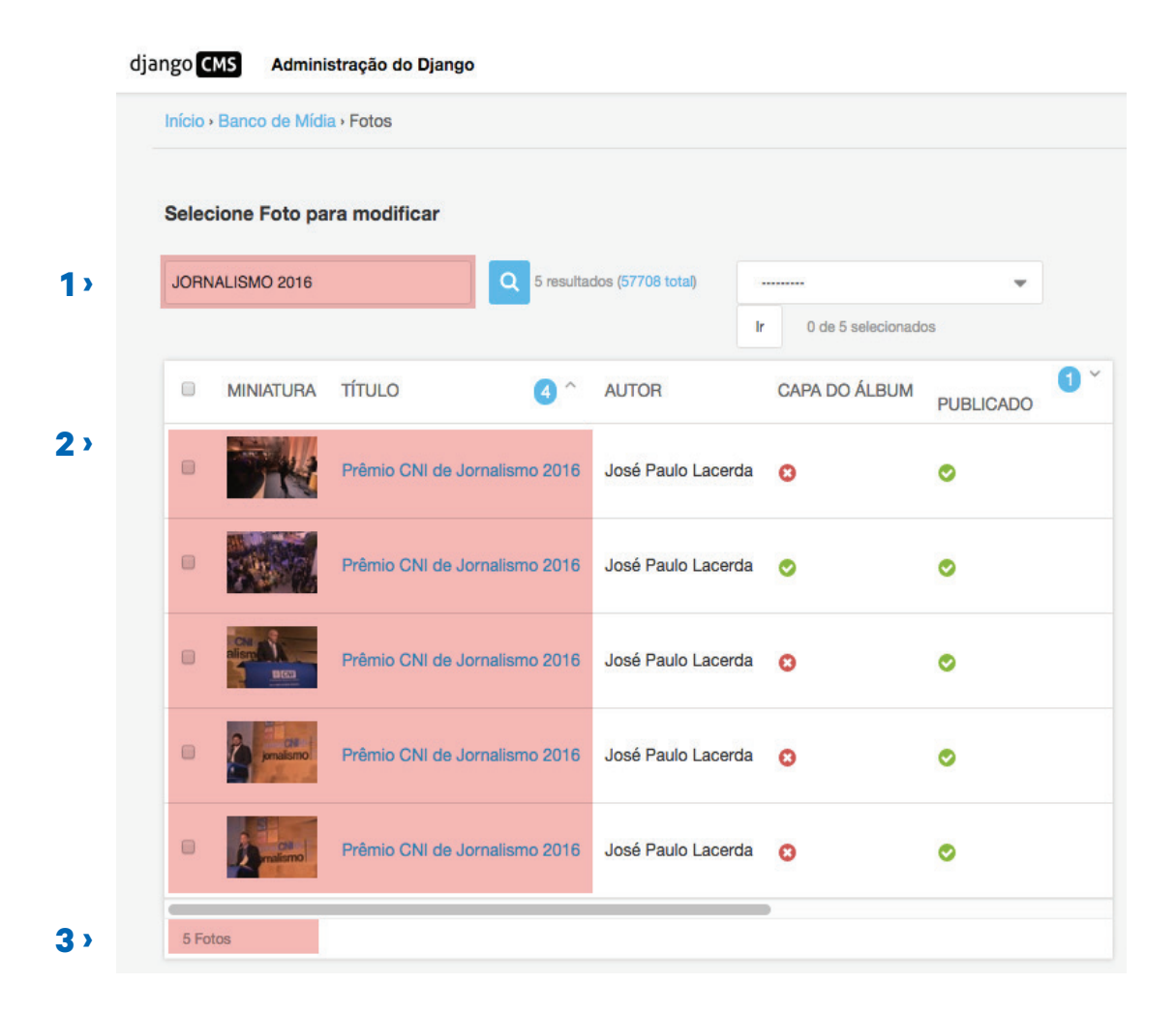

- 1. Busca com palavras específica;
- 2. O campo de busca trouxe o que você realmente procurava;
- 3. Apenas 5 fotos. Você pode selecionar o que buscava.

Além do Campo de Busca, temos o Filtro. Esse Filtro dispõe de algumas opções e fica do lado direito da página:

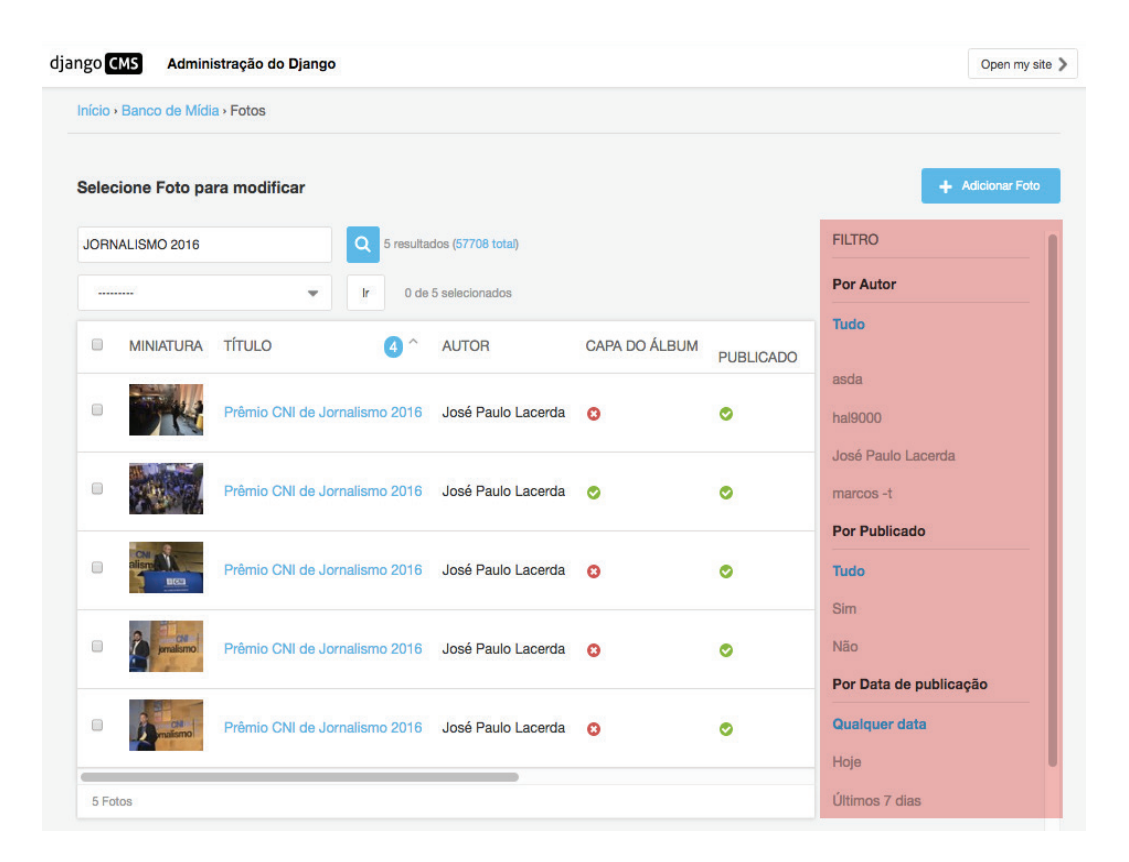

Você pode Filtrar: Por Autor; Por Publicado (Sim/Não); Por Data de publicação (Qualquer data, Hoje, Últimos 7 dias, Este mês, Este ano).

Basta você clicar no que deseja.

Vamos falar agora, de como Adicionar foto. Basta clicar > + Adicionar Foto e teremos essa tela:

| ício » Banco de Mídia » Fotos » Adicionar Foto                                                |                                  |         |
|-----------------------------------------------------------------------------------------------|----------------------------------|---------|
| dicionar Foto                                                                                 |                                  |         |
| Classificação                                                                                 |                                  |         |
| ALBUM PAI:                                                                                    |                                  |         |
|                                                                                               |                                  |         |
|                                                                                               |                                  |         |
| "CNI ° SESI ° SENAI ° IEL                                                                     |                                  |         |
| TÍTULO:                                                                                       |                                  |         |
| teste                                                                                         |                                  |         |
| SLUG:                                                                                         |                                  |         |
| teste                                                                                         |                                  |         |
| DESCRIÇÃO:                                                                                    |                                  |         |
|                                                                                               |                                  |         |
|                                                                                               |                                  | 6       |
| AUTOR:                                                                                        |                                  |         |
| DATA:<br>DATA:                                                                                | HORA:                            |         |
| 22/10/2016                                                                                    | 13:40:32                         |         |
| Hoje m                                                                                        | Agor 💿                           |         |
| MAGEM:                                                                                        |                                  |         |
| Choose File                                                                                   |                                  |         |
| Portal                                                                                        |                                  |         |
| Publicado "Destaque "Capa do álbum "Restrito<br>Se marcado é<br>do site<br>do site<br>do site |                                  |         |
| DATA DE PUBLICAÇÃO:                                                                           | DATA DE EXPIRAÇÃO:               |         |
| Data: Hoje 🛗                                                                                  | Data: Hoje 🏥                     |         |
| Hora: Agor 📀                                                                                  | Hora: Agor O                     |         |
| Deixe em branco para publicação imediata                                                      | Deixe em branco para não expirar |         |
| Seleção Especial ()                                                                           |                                  | Mostrar |
|                                                                                               |                                  |         |

Para exemplificar já vamos usar uma Foto do Banco de Mídia que já está cadastrada. Observe as telas a seguir, e as breves explicações dos campos para preencher.

### TELA 02. BANCO DE MÍDIA: FOTO

| ngo CMS              | Administração do Django                                                                         |  |
|----------------------|-------------------------------------------------------------------------------------------------|--|
| Início > Banc        | o de Midia · Fotos · Prêmio CNI de Jornalismo 2016                                              |  |
| Modificar            | Foto                                                                                            |  |
| Classifi             | cação                                                                                           |  |
| ALBUM                | PAI:                                                                                            |  |
| 85992                |                                                                                                 |  |
| Prêmio               | CNI de Jornalismo 2016                                                                          |  |
| INSTITU              | JICÃO:                                                                                          |  |
| · CNI                | © SESI <sup>©</sup> SENAI <sup>©</sup> IEI                                                      |  |
|                      |                                                                                                 |  |
| TÍTULO               |                                                                                                 |  |
| Prêmio (             | CNI de Jornalismo 2016                                                                          |  |
| SLUG:                |                                                                                                 |  |
| premio-o             | ni-de-jornalismo-2016-4                                                                         |  |
| DESCRI               | ÇÃO:                                                                                            |  |
| Prêmio (<br>Brasília | CNI de Jornalismo edição 2016.<br>(DF) 29.07.2016 - Foto: José Paulo Lacerda                    |  |
| sificaç              | áo:                                                                                             |  |
| um Pai·              | Você tem que procurar se o <b>album</b> iá existe. Basta clicar y <b>Q</b> e selecionar o album |  |

Album Pai: Você tem que procurar se o album já existe. Basta clicar > Você também tem a opção de adicionar ou criar um album novo; Instituição: Escolher a 'casa' (CNI, SESI, SENAI e IEL); Título: Nome da Foto; Slug: Preenchido automaticamente;

**Descrição:** Breve descritivo ou legenda da foto se houver necessidade.

### TELA 03. BANCO DE MÍDIA: FOTO

| dificar Foto                                                                                 |  |
|----------------------------------------------------------------------------------------------|--|
| Classificação                                                                                |  |
| ALBUM PAI:                                                                                   |  |
| 85992                                                                                        |  |
| Prêmio CNI de Jornalismo 2016                                                                |  |
| INSTITUIÇÃO:                                                                                 |  |
| ® CNI <sup>©</sup> SESI <sup>©</sup> SENAI <sup>©</sup> IEL                                  |  |
| TÍTULO:                                                                                      |  |
| Prâmio CNI de Jornalismo 2016                                                                |  |
| SLUG:                                                                                        |  |
| premio-cni-de-jornalismo-2016-4                                                              |  |
| DESCRIÇÃO:                                                                                   |  |
| Prémio CNI de Jornalismo edição 2016.<br>Brasilla (DF) 28.07.2016 - Foto: José Paulo Lacerda |  |
|                                                                                              |  |
|                                                                                              |  |
|                                                                                              |  |
|                                                                                              |  |

Autor: Nome do autor da Foto;

Data: Data atual ou data do evento da Foto;

Imagem: Clicar - Choose File e fazer o download da imagem;

Portal: Você vai caracterizar o tipo da Foto em: Publicado;

Destaque (Se for marcado a Foto vai ficar como destaque na capa do site);

Capa do álbum (Se for marcado, essa Foto vai ser tornar a Capa do album) e

Restrito (Apenas usuários autenticados pela CNI podem ter acesso a essa Foto).

Data de publicação (Data atual, ou você tem a opção de deicer em branco quando a publicação for imedeiata); **Data de expiração:** (Para continuar ni Banco de Mídia por tempo indeterminado, deixe em branco para não expirar).

### TELA 04. BANCO DE MÍDIA: FOTO

| 0 CMS Administração do Django |          |
|-------------------------------|----------|
| Seleção Especial ()           | Esconder |
| TÍTULO NA CAPA:               |          |
|                               |          |
| TEXTO NA CAPA:                |          |
|                               |          |
|                               |          |
|                               |          |
|                               |          |
|                               |          |
|                               |          |
|                               | li,      |
| TEXTO DO LINK NA CAPA:        |          |
|                               |          |
|                               |          |
|                               |          |

Para finalizar, é só clicar em salvar.

**Obs.:** No final da página há outras opções como:

**Apagar:** Você apaga a Licitação inteira;

Salvar e adicionar outro (a): Salva e você continua adicionando;

Salvar e continuar editando: Você pode ir salvando cada coisa que é feita e continuar editando.

### **BANCO DE MÍDIA: VÍDEOS**

Lembre-se de voltar para página inicial do Djanso CMS.

Clicar em:

Adminitração > Banco de Mídia > Vídeos:

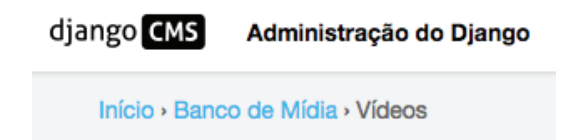

### TELA 01. BANCO DE MÍDIA: VÍDEOS

Depois desse passo, você vai para essa próxima tela:

|     | dja | ngo CMS       | Administração do Django         |            |                                         |             |           |                    | Open my site 义      |
|-----|-----|---------------|---------------------------------|------------|-----------------------------------------|-------------|-----------|--------------------|---------------------|
|     |     | Início • Banc | o de Mídia - Vídeos             |            |                                         |             |           |                    |                     |
| 1>  | 1   | Selecione     | Vídeo para modificar            |            |                                         |             |           |                    | + Adicionar Vídeo   |
| 2 > |     |               | Q                               |            |                                         |             |           |                    |                     |
|     |     | <2016         | 5 DE AGOSTO                     |            |                                         |             |           |                    |                     |
|     |     |               | ← Ir                            | 0 de 1 sel | ecionados                               |             |           |                    |                     |
| 3 > |     | ID Y          | OUTUBE                          |            | TÍTULO                                  | INSTITUIÇÃO | PUBLICADO | DATA DE PUBLICAÇÃO | DATA                |
|     |     | http          | s://www.youtube.com/watch?v=Uax | cxMgqQnI   | Saiba como funciona o Sistema Industria | CNI         | 0         | 1. T.              | 5 de Agosto de 2016 |
|     |     | 1 Vídeo       |                                 |            |                                         |             |           |                    |                     |

**1.** Para modificar/editar um Vídeo basta clicar em cima do Vídeo que você deseja. Depois mudar o campo que você deseja.

Campo de busca. Você pode buscar pelo endereço do youtube, o título de video, instituição/'casa'.
 Lembrando que uma busca mais específica trará os melhores resultados do que você procura.

**3.** Você tem a visualização de todos os Vídeos que já estão cadastrados no Banco de Mídia junto com o ID do youtube, o nome do seu título, a instituição, se já foi publicado ou não, e suas respectivas datas.

4. Passo a passo para você adicionar Vídeos.

Para exemplificar já vamos usar uma Foto do Banco de Mídia que já está cadastrada. Observe as telas a seguir, e as breves explicações dos campos para preencher.

### TELA **01**. BANCO DE MÍDIA: **VÍDEOS**

| CMS Administração do Django                                         | Open my site 义 |
|---------------------------------------------------------------------|----------------|
| » Banco de Mídia • Vídeos » Saiba como funciona o Sistema Industria |                |
| dificar Vídeo                                                       | Histórico      |
| Classificação                                                       |                |
| ALBUM PAI:                                                          |                |
| INSTITUIÇÃO:<br>® CNI ® SESI ® SENAI ® IEL                          |                |
| Fonte                                                               |                |
| ID YOUTUBE:                                                         |                |
| https://www.youtube.com/watch?v=UaxcxMgqQnI                         |                |
| τίτυιο:                                                             |                |
| Salba como funciona o Sistema Industria                             |                |
| SLUG:                                                               |                |
| salba-como-funciona-o-sistema-industria                             |                |

#### Classificação:

Album Pai: Você tem que procurar se o album já existe. Basta clicar > e selecionar o album.
 Você também tem a opção de adicionar ou criar um album novo;
 Instituição: Escolher a 'casa' (CNI, SESI, SENAI e IEL);
 ID Youtube: Nesse campo você vai inserir o endereço do link do youtube do Vídeo;
 Slug: Preenchido automaticamente.

42

### TELA 02. BANCO DE MÍDIA: VÍDEOS

| CMS Admi                            | nistração do Django                         |                               |                                   |                                              |                           |                       |              |           |                             | Open my site |
|-------------------------------------|---------------------------------------------|-------------------------------|-----------------------------------|----------------------------------------------|---------------------------|-----------------------|--------------|-----------|-----------------------------|--------------|
| DESCRIÇÃO:                          |                                             |                               |                                   |                                              |                           |                       |              |           |                             |              |
| O desenvolvime<br>ajudar o Brasil e | nto do país caminha de mãos dadas o         | com o crescin<br>vez mais con | nento da                          | indüstria brasileir<br>S.                    | a. A Confederação Naciona | l da Indústria tem pa | apel fundame | ntal para |                             |              |
| Portal                              | Destaque<br>Se marcado é destaque na capa d | F<br>o site Ape<br>pod        | Restrito<br>mas usuá<br>lem ter a | )<br>ários autenticados<br>cesso a este cont | pela CNI<br>údo           |                       |              |           |                             |              |
| DATA DE PUB                         | LICAÇÃO:                                    |                               |                                   | DATA [                                       | E EXPIRAÇÃO:              |                       |              |           |                             |              |
| Data:                               |                                             | Hoje                          |                                   | Data:                                        |                           |                       | Hoje         |           |                             |              |
| Hora:                               |                                             | Agora                         | 0                                 | Hora:                                        |                           |                       | Agora        | 0         |                             |              |
| Deixe em branco                     | para publicação imediata                    |                               |                                   | Deixe er                                     | n branco para não expirar |                       |              |           |                             |              |
| 简 Apagar                            |                                             |                               |                                   |                                              |                           | Salvar e adicion      | nar outro(a) |           | Salvar e continuar editando | Salvar       |

Descrição: Breve descritivo ou legenda da foto se houver necessidade;
Portal: Você vai caracterizar o tipo da Foto em:
Publicado;
Destaque (Se for marcado o Vídeo vai ficar como destaque na capa do site);
Capa do álbum (Se for marcado, esse Vídeo vai ser tornar a Capa do album) e
Restrito (Apenas usuários autenticados pela CNI podem ter acesso a esse Vídeo).
Data de publicação (Data atual, ou você tem a opção de deixar em branco quando a publicação for imedeiata);

**Data de expiração:** (Para continuar no Banco de Mídia por tempo indeterminado, deixe em branco para não expirar).

#### Para finalizar, é só clicar em salvar.

**Obs.:** No final da página há outras opções como: **Apagar:** Você apaga a Licitação inteira; Salvar e adicionar outro (a): Salva e você continua adicionando; Salvar e continuar editando: Você pode ir salvando cada coisa que é feita e continuar editando.

### **BANCO DE MÍDIA: ALBUNS**

Lembre-se de voltar para página inicial do Djanso CMS.

Clicar em:

Adminitração > Banco de Mídia > Albuns

django CMS Administração do Django

Início > Banco de Mídia > Álbuns

### TELA **01**. BANCO DE MÍDIA: **ALBUNS**

Depois desse passo, você vai para essa próxima tela:

| djar | ngo CM   | S Adminis      | tração do Django                                         |                |               |            |     | Open my site 义         |
|------|----------|----------------|----------------------------------------------------------|----------------|---------------|------------|-----|------------------------|
|      | Início • | Banco de Mídia | a) Álbuns                                                |                |               |            |     |                        |
|      | Selec    | ione Álbum p   | bara modificar                                           |                |               |            |     | + Adicionar Álbum      |
|      |          |                | ۹                                                        | ▼ Ir           | 0 de 10 selec | cionados   |     | FILTRO                 |
|      |          | CAPA           | TÍTULO                                                   | TOTAL DE FOTOS | DESTAQUE      |            | DA  | Por Publicado          |
|      |          |                |                                                          |                |               | 100210/000 | Bri | Tudo                   |
|      |          | 1985           | Prêmio CNI de Jornalismo 2016                            | 5              | 0             | 0          | -   | Sim                    |
|      |          |                |                                                          |                |               |            |     | Não                    |
|      |          | 2.2            | Eliminatórias WorldSkills 2017                           | 2              | 0             | •          |     | Por Data de publicação |
|      |          |                |                                                          |                |               |            |     | Qualquer data          |
|      |          | CIER           | album_t                                                  | 1              | 0             | •          | 5 d | Hoje                   |
|      |          | -              |                                                          |                |               |            |     | Sete môs               |
|      |          | and the second | Workshop promoção de investimentos estrangeiros          | 13             | 0             | 0          | 25  | Este ano               |
|      |          |                |                                                          |                |               |            |     | Por Destague           |
|      |          | Now! Y         | Debate sobre produtividade                               | 4              | 0             | 0          | 14  | Tudo                   |
|      |          | 1119           |                                                          |                |               |            |     | Sim                    |
|      |          | Color Color    | Encontro SESI e Finnish Institute of Occupational Health | 5              | 0             | 0          | 7 d | Não                    |

**Dica:** O Banco de Mídia de Albuns, é o mesmo processo do Banco de Mídias de Fotos. Os campos são os mesmos, por isso vamos dar continuidade ao ultimo Banco de Mídia: Àudio.

### **BANCO DE MÍDIA: ÀUDIOS**

Lembre-se de voltar para página inicial do Djanso CMS.

Clicar em:

Adminitração > Banco de Mídia > Àudios

django CMS Administração do Django

Início > Banco de Mídia > Áudios

### TELA 01. BANCO DE MÍDIA: ÀUDIOS

Depois desse passo, você vai para essa próxima tela:

| dja | ngo CM   | S Administração do Django                        |             |         |           |            | Open my site >    |
|-----|----------|--------------------------------------------------|-------------|---------|-----------|------------|-------------------|
|     | Início › | Banco de Mídia • Áudios                          |             |         |           |            |                   |
|     | Seleci   | one Áudio para modificar                         |             |         |           |            | + Adicionar Áudio |
|     | 2013     | 2014 2015 2016                                   |             |         |           |            |                   |
|     |          | V Ir 0 de 100 selecionados                       |             |         |           |            | FILTRO            |
|     |          | τίτυιο                                           | INSTITUIÇÃO | AUTOR   | PUBLICADO | DATA DE PI | Por Instituição   |
|     |          | Lançamento do Centro-Oeste Competitivo           | CNI         | hal9000 | •         | 16 de Deze | Tudo              |
|     | •        | Lançamento do Educação para o Mundo do Trabalho  | CNI         | hal9000 | 0         | 16 de Deze | CNI               |
|     | •        | Falta de qualificação na construção civil        | CNI         | hal9000 | •         | 16 de Deze | SENAI             |
|     | ۰        | Indicadores Industriais - setembro 2013          | CNI         | hal9000 | 0         | 16 de Deze | IEL               |
|     | ۰        | Retratos da Sociedade Brasileira: Padrão de Vida | CNI         | hal9000 | •         | 17 de Deze | Por Autor         |
|     | •        | CNI-lbope avaliação governo Dilma e governadores | CNI         | hal9000 | •         | 17 de Deze | Tudo              |
|     |          | Concurso em SST                                  | SESI        | hal9000 | 0         | 17 de Deze | hal9000           |
|     |          | Programa Inova Talentos                          | IEL         | hal9000 | 0         | 17 de Deze | For FubilCado     |

**Dica:** O Banco de Mídia de Àudio, é o mesmo processo do Banco de Mídias de Àlbuns. Os campos são os mesmos, por isso é só você seguir o que cada um solicita.

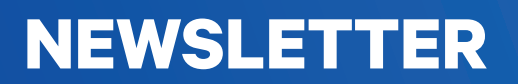

### NEWSLETTER

Ao acessar a tela inicial do Django CMS, você tem que procurar o tópico SI\_Formulários e clicar em Assinaturas de Newsletter.

| dj | ango CMS Administração do Django |             |           |
|----|----------------------------------|-------------|-----------|
|    | SI_FORMULARIOS                   |             |           |
|    | Assinaturas de Newsletter        | + Adicionar | Modificar |
|    | Cadastro CNI em Ação             | + Adicionar | Modificar |
|    | Educacao formularios             | + Adicionar | Modificar |
|    | Estagio lel                      | + Adicionar | Modificar |
|    | Resposta formularios             | + Adicionar | Modificar |
|    |                                  |             |           |

Assim como em todas as telas iniciais da plataforma, do lado direito há dois itens clicáveis. Neste caso, para adicionar ou modificar uma Assinatura de Newsletter.

Depois de clicar em Adicionar Assinatura de Newsletter temos esta tela:

| nício - Si_Formularios - Assinaturas de Newsletter - Adicionar Assinatur | a de Newsletter             | oponing                            |
|--------------------------------------------------------------------------|-----------------------------|------------------------------------|
| Adicionar Assinatura de Newsletter                                       |                             |                                    |
| NOME:                                                                    |                             |                                    |
| Teste                                                                    |                             |                                    |
| EMAIL:<br>teste@teste.com.br                                             |                             |                                    |
|                                                                          |                             |                                    |
|                                                                          | Cables a adialages autro(a) | Salvar a continuar aditando Salvar |

Nome: destinatário. E-mail: endereço eletrônico do destinatário.